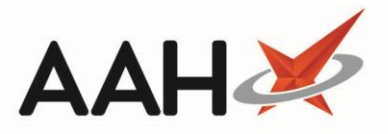

# Deleting/Restoring a Preparation or Pack Note

## Deleting a Preparation or Pack Note

- To begin, open the Drug Notes Manager from the ProScript Connect Main Screen by clicking the [ProScript Connect] menu button and selecting the *Drug Notes Manager* menu item.
- From the Drug Notes Manager, select either the *Preparation* or *Pack Note* tab and use the available *Filters* to search for, locate and highlight the note you wish to delete. Select the [F2 Edit Note] button.

| ProScript Connect ▼<br>04 October 2018 15:42 | Search (CTRL+S  | S) 🔫 🔍                             | 🎞   Responsible Pharmacist Victoria Smith   User The Supervisor          | – – ×    |
|----------------------------------------------|-----------------|------------------------------------|--------------------------------------------------------------------------|----------|
| My shortcuts 🕂                               | Conrob Workfly  | ou Manager                         |                                                                          |          |
| Redeem Owings                                | Search          |                                    |                                                                          |          |
| Reprints                                     | Preparation Pac | k Note                             | * Nata                                                                   |          |
| Ordering                                     | Filters         | Prz - Edit Note                    | it Note                                                                  |          |
| F7<br>Overdue Scripts<br>F8                  | Severity All No | tes ▼ Search                       | 🕶 🔍 📃 Show Deleted 📃 Show Discontinued On                                | ly       |
| MDS Prep                                     | Date Added      | Preparation Name                   | Preparation Note                                                         | Severity |
| F9<br>MDS Scripts Due                        | 04/10/2018      | Salicylic ac 3%+betameth 0.05% oir | This product should be made to volume in a measure of calibrated bottle. | Normal   |
| SDM                                          | 22/01/2018      | Amoxicillin 250mg caps             | Check expiry date before dispensing                                      | Critical |
| Ctrl M                                       | 22/01/2018      | Paracetamol 500mg tabs             | Print patient leaflet                                                    | Normal   |
| Stock Manager<br>Ctrl O                      |                 |                                    |                                                                          |          |
| MDS Manager                                  |                 |                                    |                                                                          |          |
| ETP                                          |                 |                                    |                                                                          |          |
| Ctrl E<br>Script Q                           |                 |                                    |                                                                          |          |
| RMS<br>Ctrl R                                |                 |                                    |                                                                          |          |
| Support Centre<br>Ctrl T                     |                 |                                    |                                                                          |          |
| ETP Tracker                                  |                 |                                    |                                                                          |          |
|                                              |                 |                                    |                                                                          |          |
|                                              |                 |                                    |                                                                          |          |
|                                              |                 |                                    |                                                                          |          |
|                                              |                 |                                    |                                                                          |          |
|                                              |                 |                                    |                                                                          |          |

3. The Edit Note window opens. Select the *Deleted* tick box. The note is marked with a DELETED watermark.

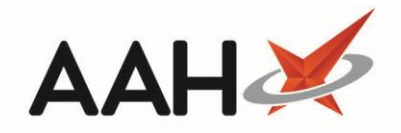

| Edit Preparation Note                                                                  |  |  |  |  |  |
|----------------------------------------------------------------------------------------|--|--|--|--|--|
| Preparation: Salicylic ac 3%+betameth 0.05% oint                                       |  |  |  |  |  |
| Preparation notes:                                                                     |  |  |  |  |  |
| This product should be made to volume in a measure of calibrated bottle.               |  |  |  |  |  |
| Normal O Critical                                                                      |  |  |  |  |  |
| ☑ Deleted   Last edited on 04/10/2018 at 16:02 by The Supervisor ✔ F10 - Save 🗙 Cancel |  |  |  |  |  |

4. Select the **[F10 – Save]** button. You are returned to the Drug Notes Manager grid. Your note initially appears with a **DELETED** tag but will be removed from the main grid once refreshed.

Deleted pack and preparation notes can be located from the Drug Notes Manager grid by selecting the *Show Deleted* tick box if required.

### Restoring a Deleted Preparation or Pack Note

- To begin, open the Drug Notes Manager from the ProScript Connect Main Screen by clicking the [ProScript Connect] menu button and selecting the *Drug Notes Manager* menu item.
- 2. From the Drug Notes Manager, select either the *Preparation* or *Pack Note* tab depending on the type of note you wish to restore.
- Select the Show Deleted tick box. All deleted notes will appear in the grid with a DELETED tag. Use the available *Filters* to search for, locate and highlight the note you wish to restore. Select the [F2 Edit Note] button.

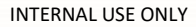

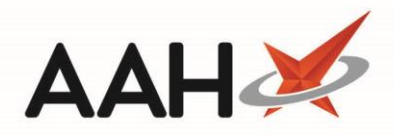

| ProScript Connect ▼<br>04 October 2018 17:25 | Search (CTRL+                                         | -S) - <b>C</b>                     | 🖽   Responsible Pharmacist Victoria Smith   User The Supervisor      | – – ×    |  |  |  |
|----------------------------------------------|-------------------------------------------------------|------------------------------------|----------------------------------------------------------------------|----------|--|--|--|
| My shortcuts 🕂                               | Search Workf                                          | low Manager                        |                                                                      |          |  |  |  |
| Redeem Owings                                | search worknow manager Drug Notes manager             |                                    |                                                                      |          |  |  |  |
| Reprints                                     | Preparation Pack Note                                 |                                    |                                                                      |          |  |  |  |
| F6<br>Ordering                               | F1 - Add Note F2 - Edit Note F3 - Print Note          |                                    |                                                                      |          |  |  |  |
| F7                                           | Filters                                               |                                    |                                                                      |          |  |  |  |
| Overdue Scripts<br>F8                        | Seventy All Notes Search Search Search Search Sevents |                                    |                                                                      |          |  |  |  |
| MDS Prep                                     | Date Added                                            | Preparation Name                   | Preparation Note                                                     | Severity |  |  |  |
| MDS Scripts Due                              | 22/01/2018                                            | Amoxicillin 250mg caps             | Check expiry date before dispensing                                  | Critical |  |  |  |
| SDM                                          | 10/04/2018                                            | Salicylic ac 2%+betamethas 0.05% s | Ensure that the ingredients are measured or weighed accurate DELETED | Critical |  |  |  |
| Ctrl M                                       | 04/10/2018                                            | Salicylic ac 3%+betameth 0.05% oir | This product should be made to volume in a measure or calibr DELETED | Normal   |  |  |  |
| Stock Manager<br>Ctrl O                      | 22/01/2018                                            | Paracetamoi Soomg tabs             | Print patient leaner                                                 | NOTITIAL |  |  |  |
| MDS Manager                                  |                                                       |                                    |                                                                      |          |  |  |  |
| ETP                                          |                                                       |                                    |                                                                      |          |  |  |  |
| Ctrl E<br>Script O                           |                                                       |                                    |                                                                      |          |  |  |  |
| Script Q                                     |                                                       |                                    |                                                                      |          |  |  |  |
| RMS<br>Ctrl R                                |                                                       |                                    |                                                                      |          |  |  |  |
| Support Centre                               |                                                       |                                    |                                                                      |          |  |  |  |
| ETP Tracker                                  |                                                       |                                    |                                                                      |          |  |  |  |
|                                              |                                                       |                                    |                                                                      |          |  |  |  |
|                                              |                                                       |                                    |                                                                      |          |  |  |  |
|                                              |                                                       |                                    |                                                                      |          |  |  |  |
|                                              |                                                       |                                    |                                                                      |          |  |  |  |
|                                              |                                                       |                                    |                                                                      |          |  |  |  |
|                                              |                                                       |                                    |                                                                      |          |  |  |  |

#### 4. The Edit Note window opens. Deselect the *Deleted* tick box. The DELETED watermark is removed.

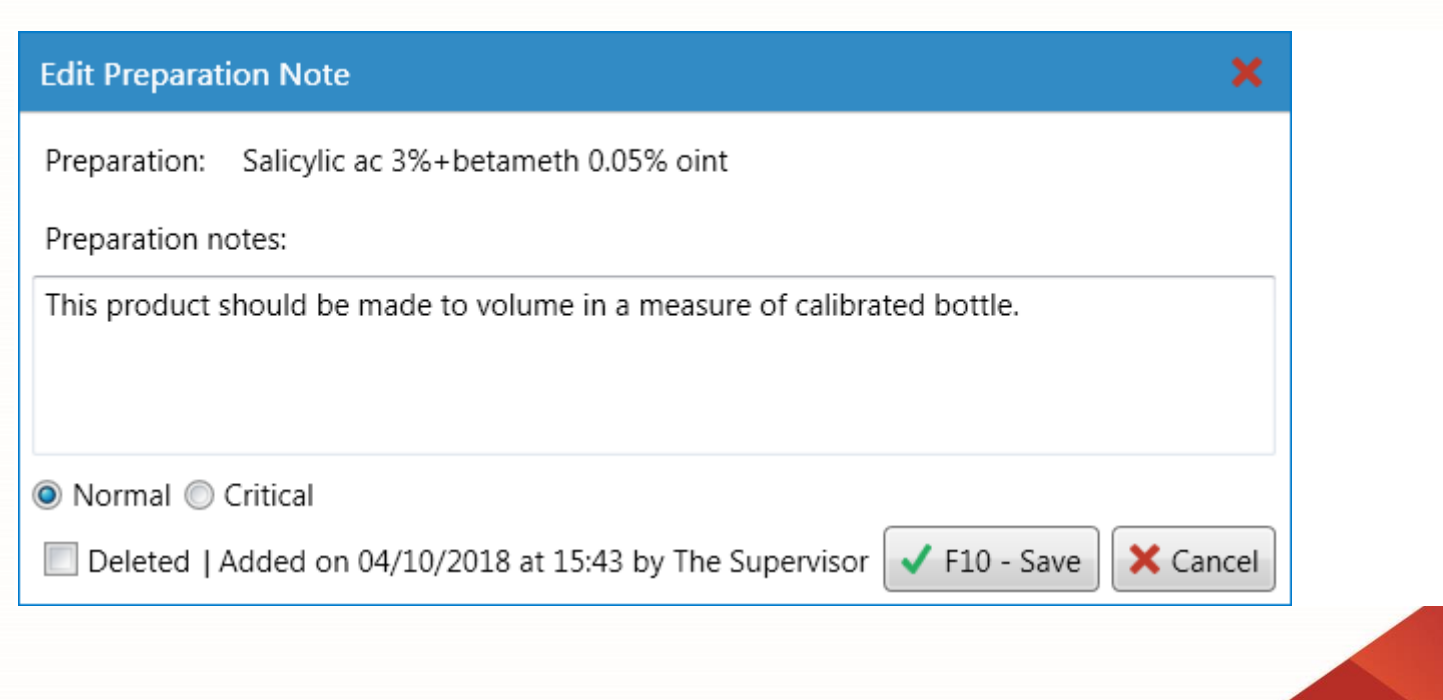

![](_page_3_Picture_0.jpeg)

5. Select the **[F10 – Save]** button. You are returned to the Drug Notes Manager grid.

### **Revision History**

| Version Number | Date          | Revision Details | Author(s)            |
|----------------|---------------|------------------|----------------------|
| 1.0            | 22 March 2023 |                  | Joanne Hibbert-Gorst |
|                |               |                  |                      |

Not to be reproduced or copied without the consent of AAH Pharmaceuticals Limited 2021.

### **Contact us**

For more information contact: **Telephone: 0344 209 2601**